# HOW to Approve a **Credit Card** Reconciliation

**QUESTIONS? EMAIL FINANCE** 

Sage Intacct

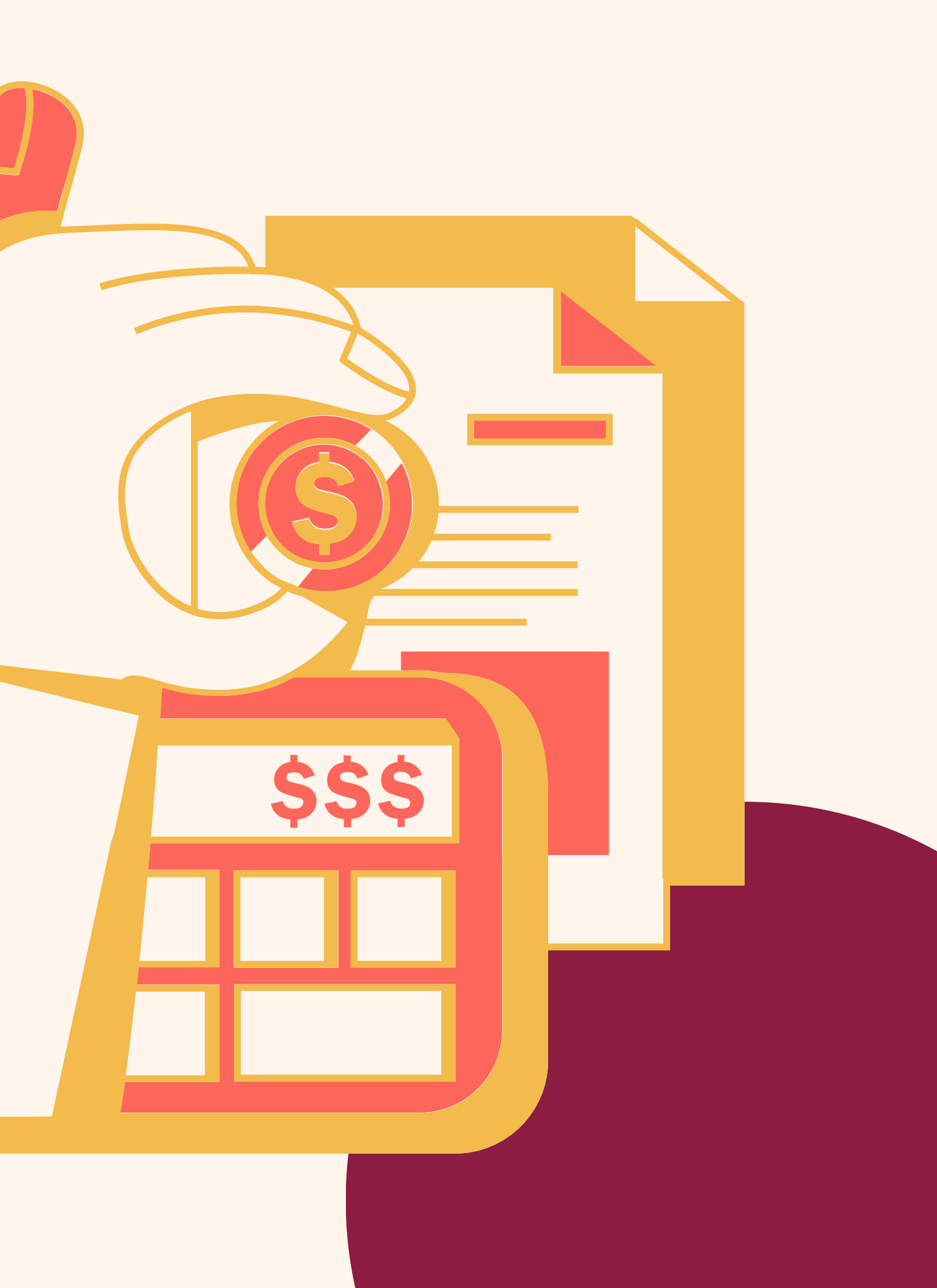

# Reviewing a Credit Card Reconciliation

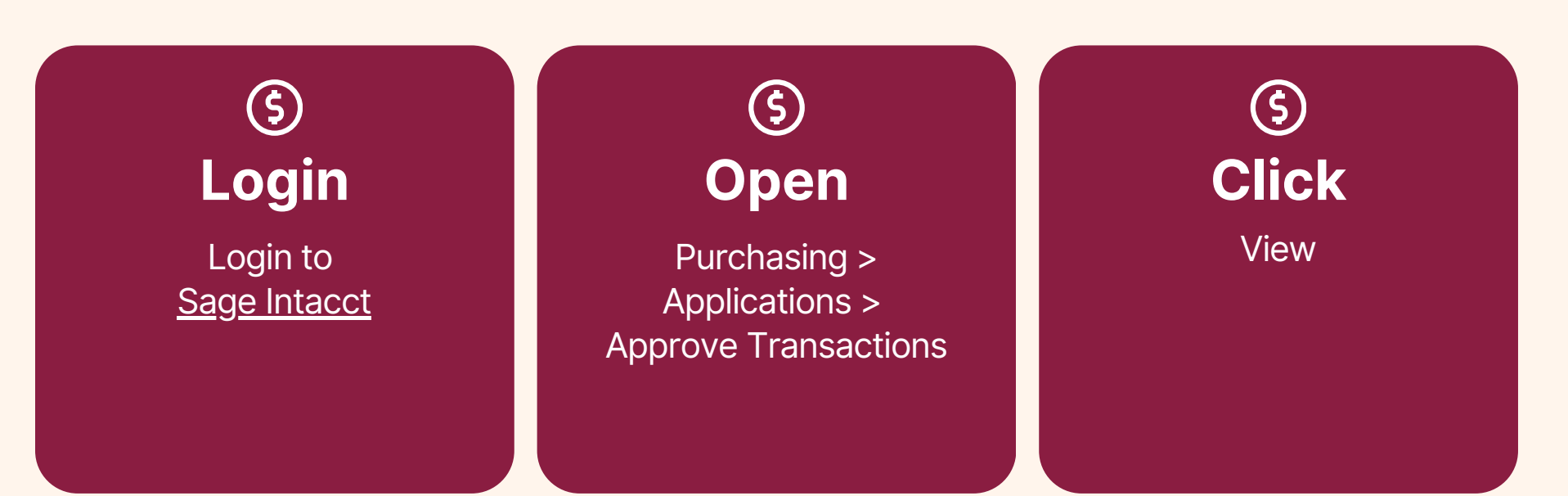

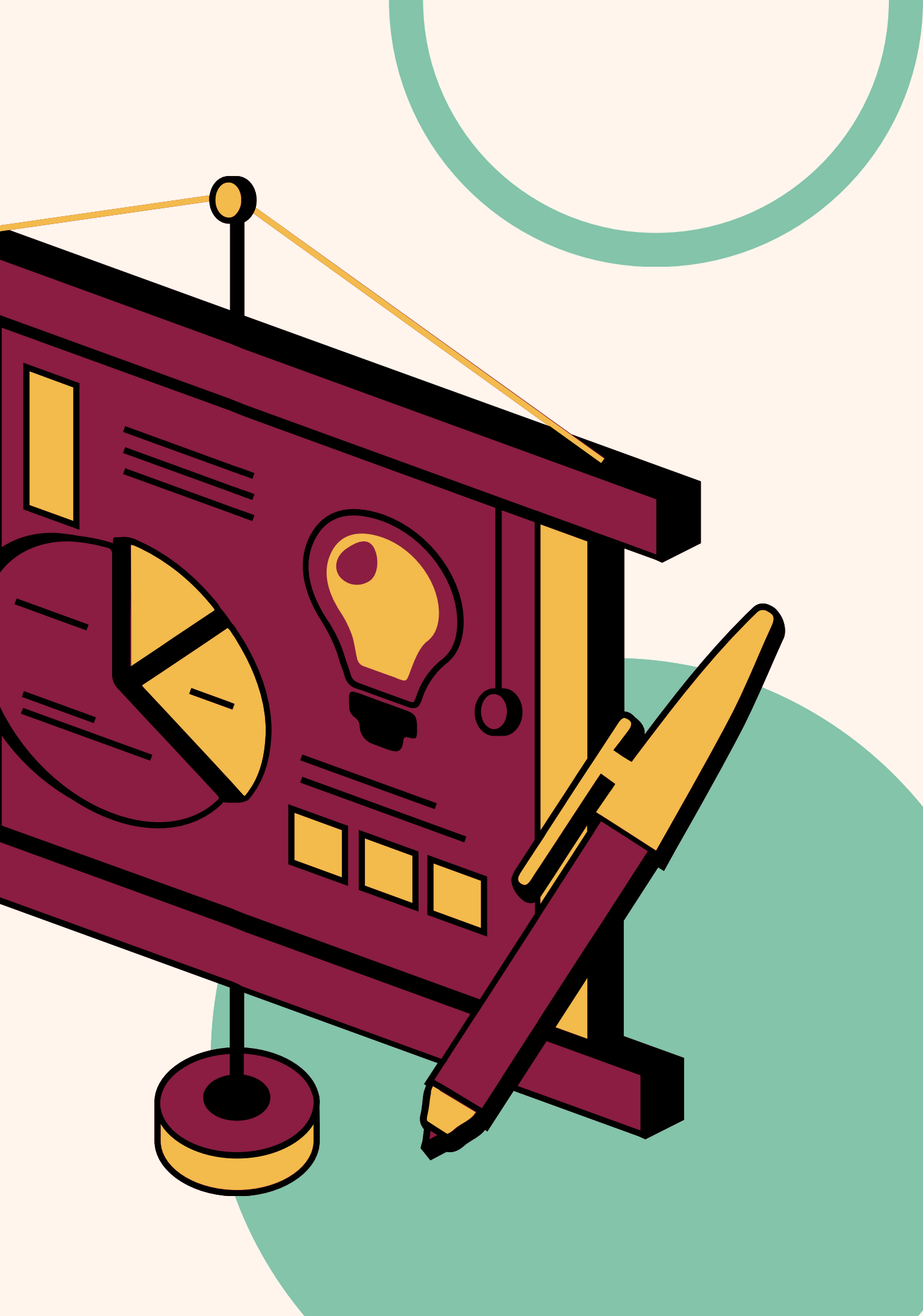

#### Review

Open the attachments. You will compare the information on the attachments to the following areas. If anything does not match, it should be declined.

1. View the Vendor and make sure it is: V-10704--Credit Card Vendor

- 2. The Reference Field should include:
  - $\circ~$  the expiration date
  - $\circ \,$  your last name
  - $\circ\;$  the total statement amount.
- Example: 02/25 CC Jones \$351.76
- 3. If there are no attachments, decline the transaction. The attachments will include the Wells Fargo Statement, followed by all receipts listed in the statement and in order. Make sure that <u>all receipts</u> are included.

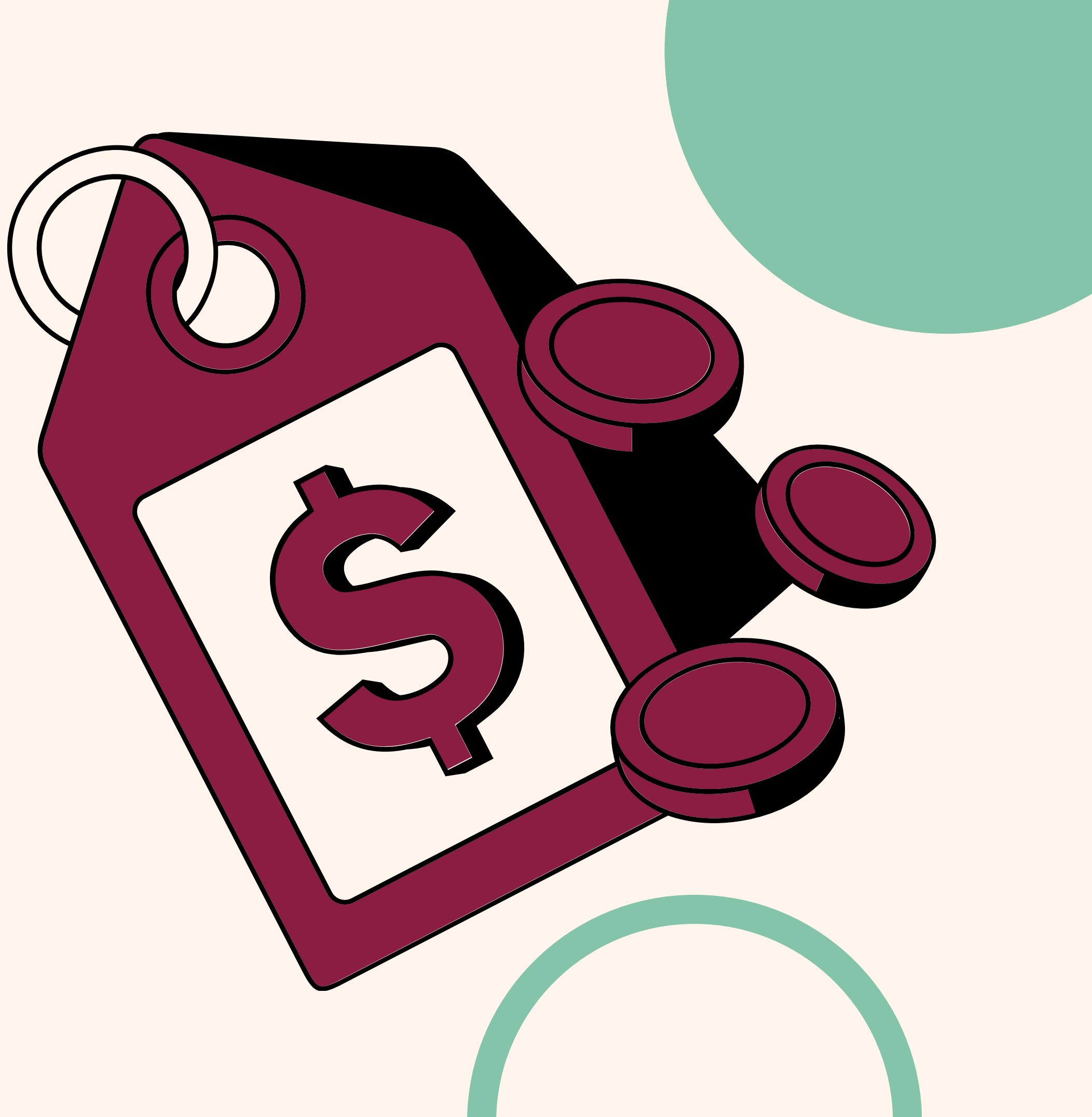

### Review Each Line Item ID, Memo, and Payee

#### ⑤ Item ID

The Item ID should be specific to the line item.

View the full List of GL Codes here.

#### ⑤ Memo

Includes specific information relevant to why this needs to be it's own line. ⑤ Payee

Includes the vendor listed on the credit card statement.

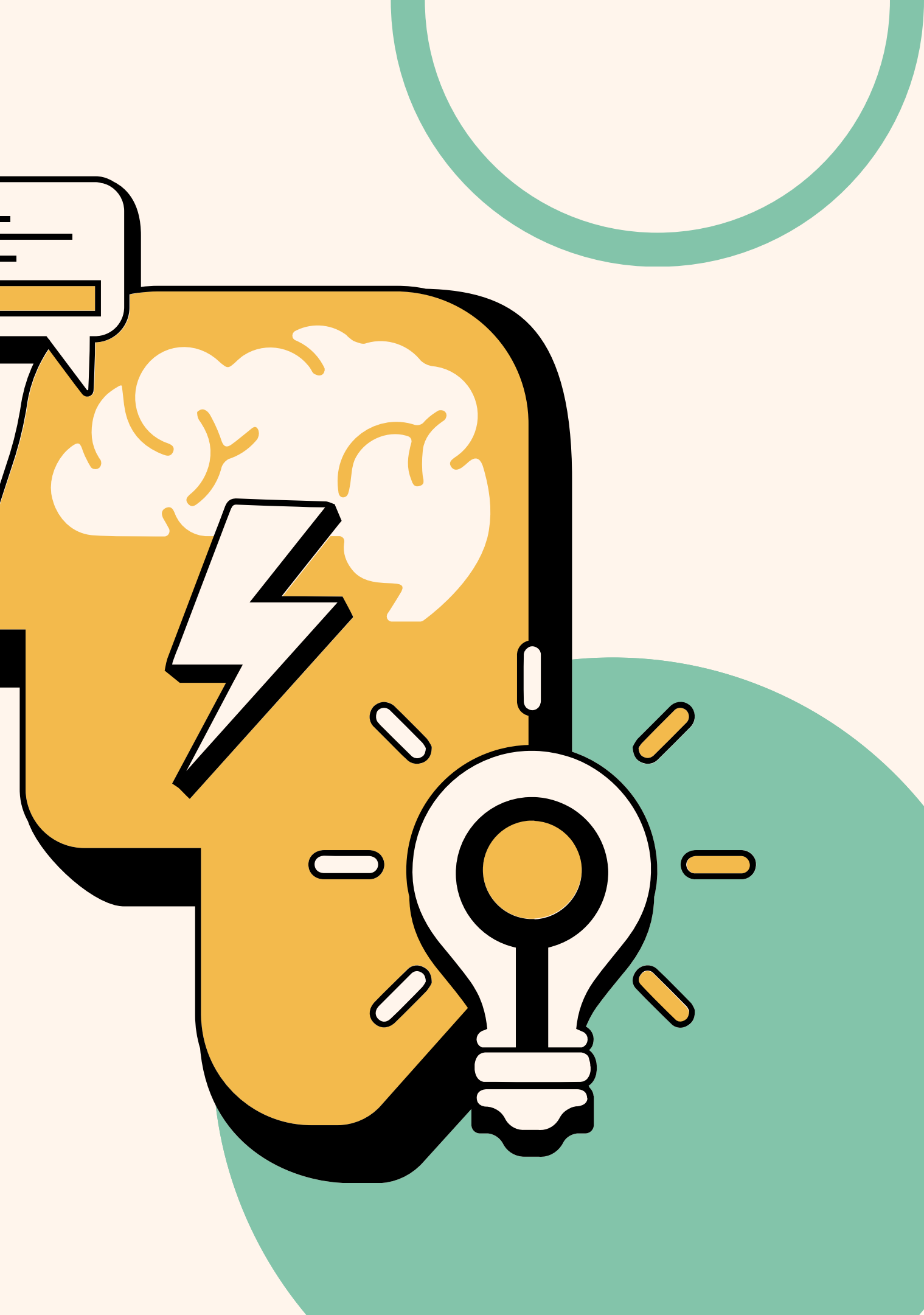

## Review Each Line Grant, Client, Program, and Location

#### ⑤ Grant & Client

The Grants team will be responsible for informing you which grants and clients are active.

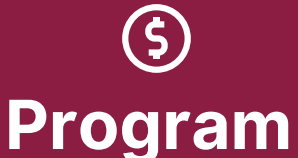

The program code will usually be the 2-digit code that is assigned for your program or department.

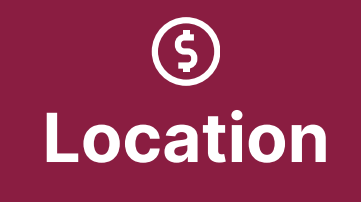

**10-Catholic Social Services** 

Programs working with Refugees have multiple location codes.

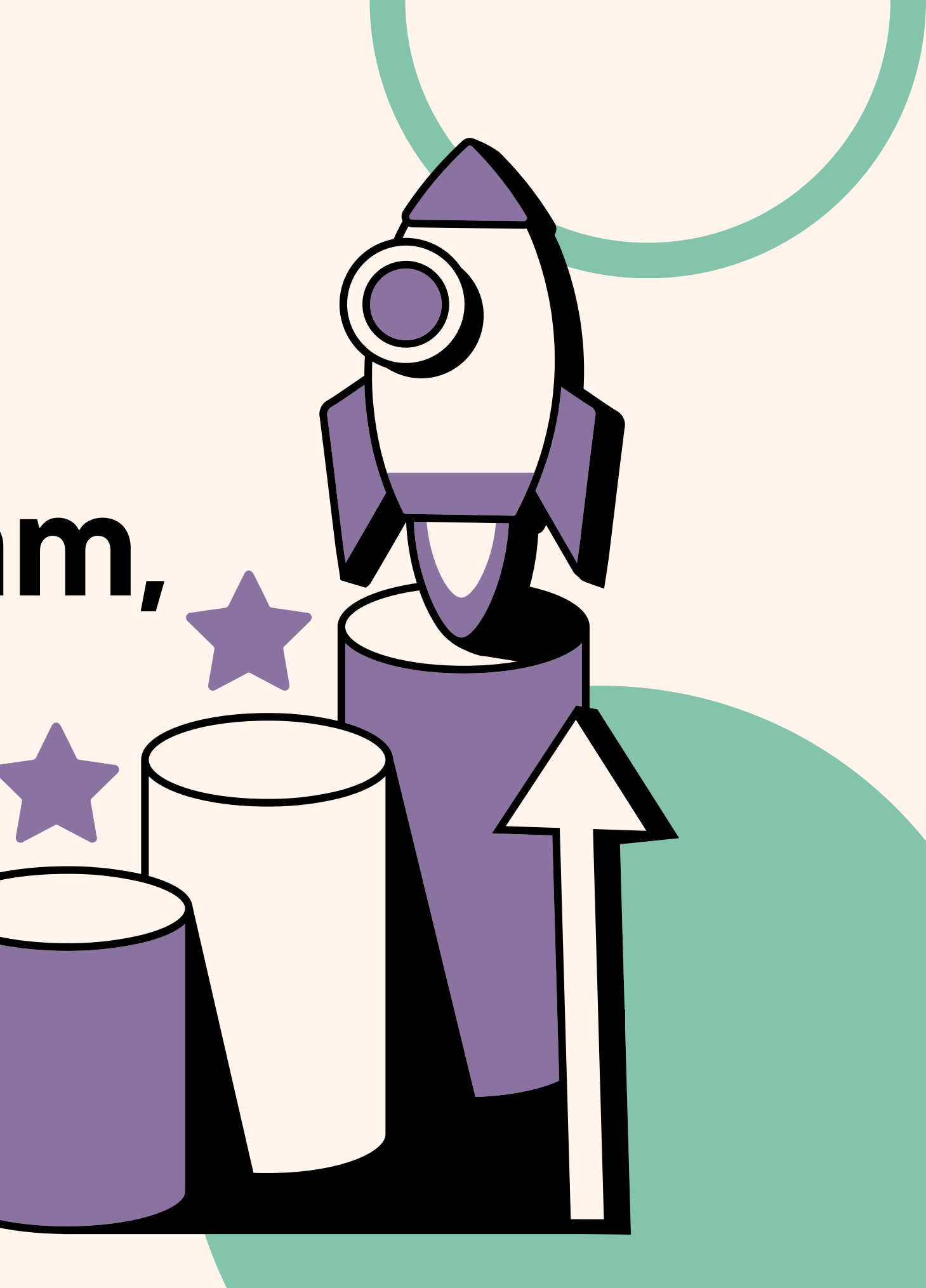

## Program Codes

10 - Administration 11 - Data 12 - Programs 14 - Human Resources 15 - Grants 16 - Finance 17 - Special Projects (AHRR) 18 - Facilities 23 - Debarr 27 - Welcome Center 29 - 3710 E 20th Ave 35 - Clare House <u> 36 - Brother Francis</u> 37 - Third Avenue Resource & Navigation Center 39 - Complex Care

40 - Medicaid & Behavioral Health 43 - Family Disability Services 50 - Development 51 - Communications 56 - 56th Avenue 60 - Supportive Services for Veteran Families 61 - Brown St/Iowa St 65 - St. Francis House 80 - Refugee Assistance 82 - Immigration 83 - Direct Public Assistance 85 - Alaska Office for Refugees 86 - Grow North Farms 90 - Supportive Family Services

#### Finishing Up Price & Total

Each line should total the amount for it's purpose.

The total of the entire credit card reconciliation must match the total on the statement.

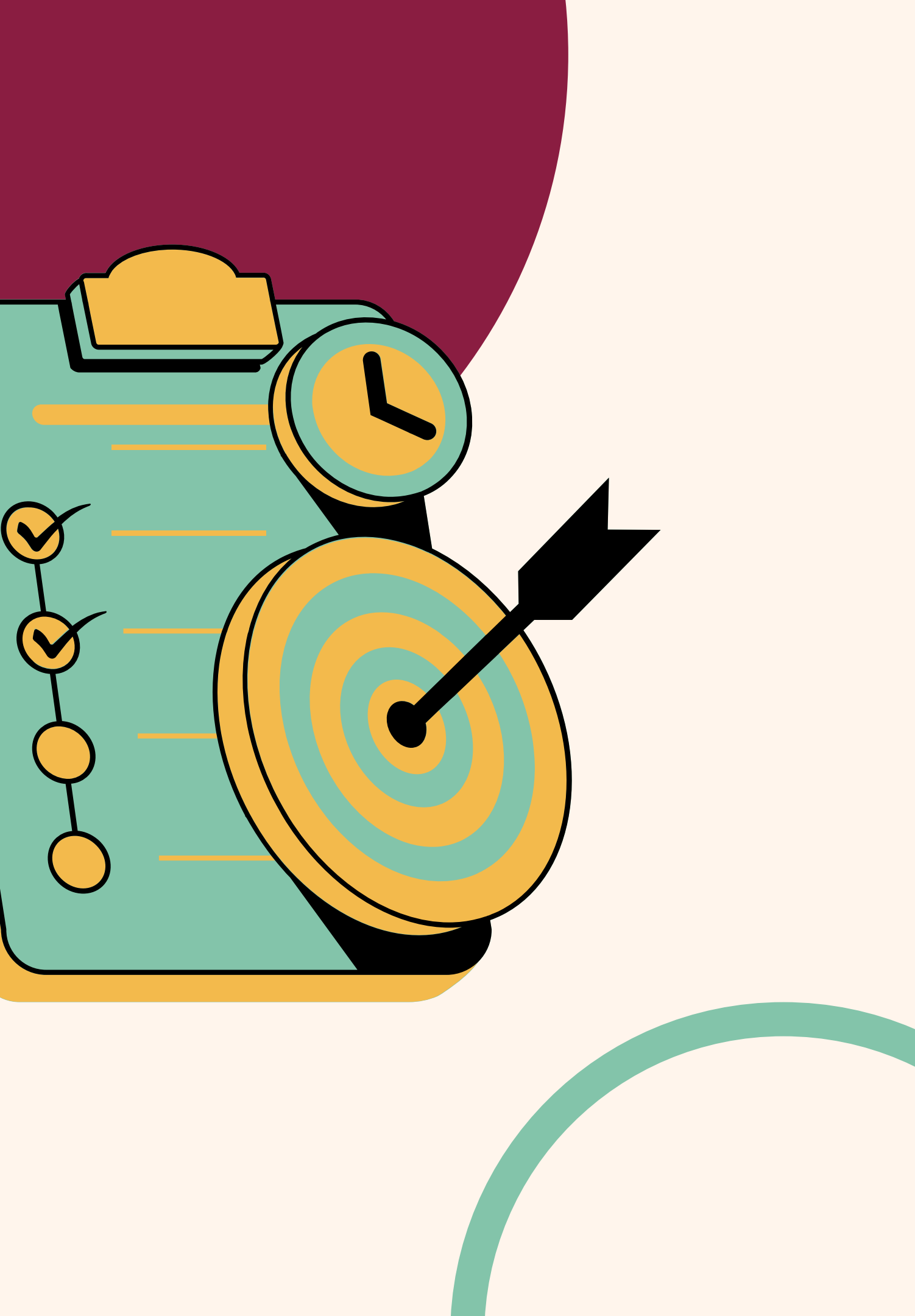

### Finishing Up Approve or Decline

If a credit card reconciliation needs to be deleted, add "DELETE" to the reference field and draft it.

Click "Approve" and "Okay" if the Check Request is ready to be sent to Finance. Click "Decline" and add a note for why you are declining it, then click "Okay".

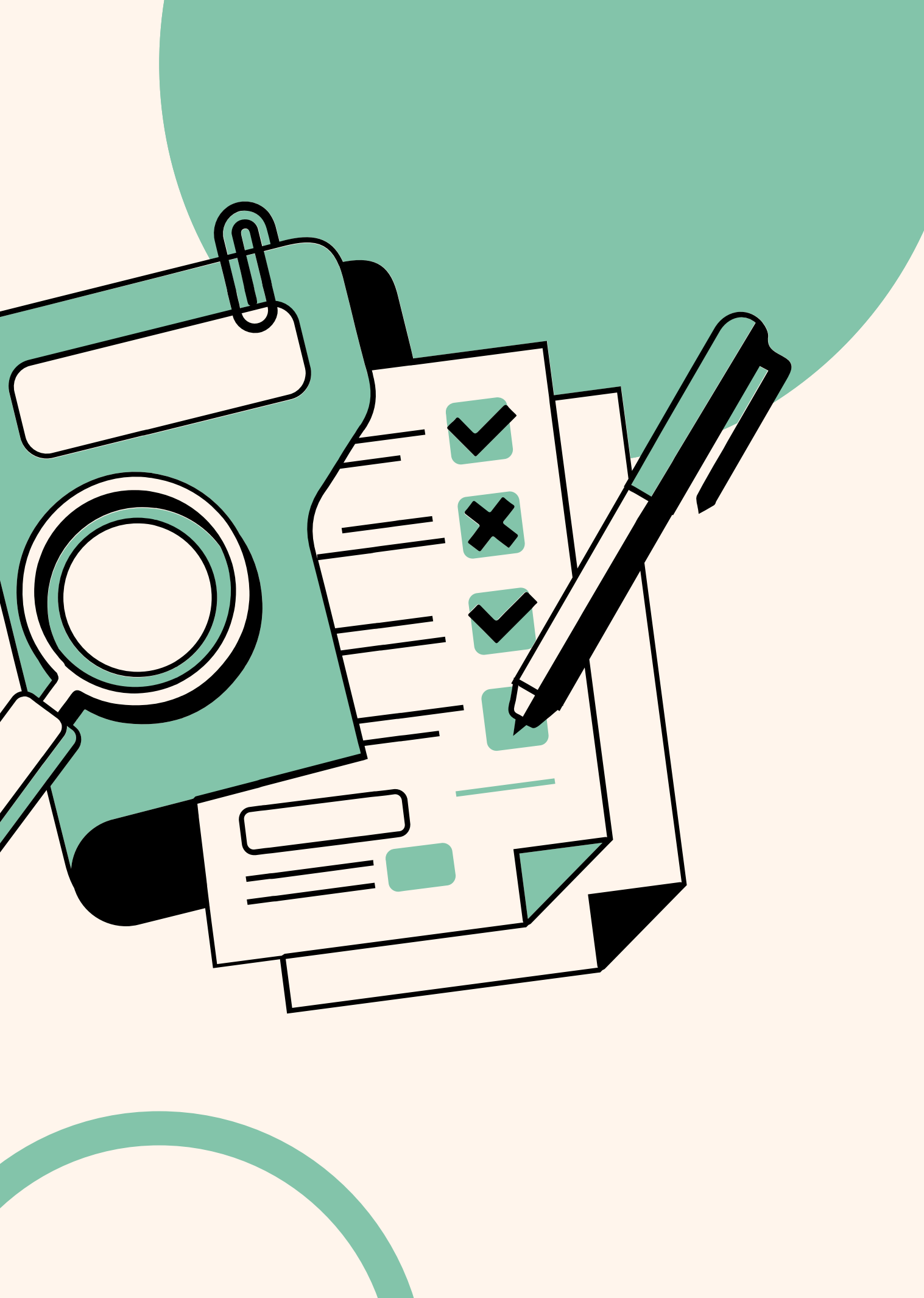

# Thank You

QUESTIONS? EMAIL <u>FINANCE</u>! <u>CLICK HERE TO VIEW THE FINANCE PAGE</u>.

OTHER OVERVIEWS AVAILABLE: How to Submit a Check Request How to Review and Approve a Check Request How to Reconcile a Credit Card How to Turn on a Delegate in Intacct How to Complete a Timecard GL Coding for Development and Communications GL Coding for Programs GL Coding for Operations

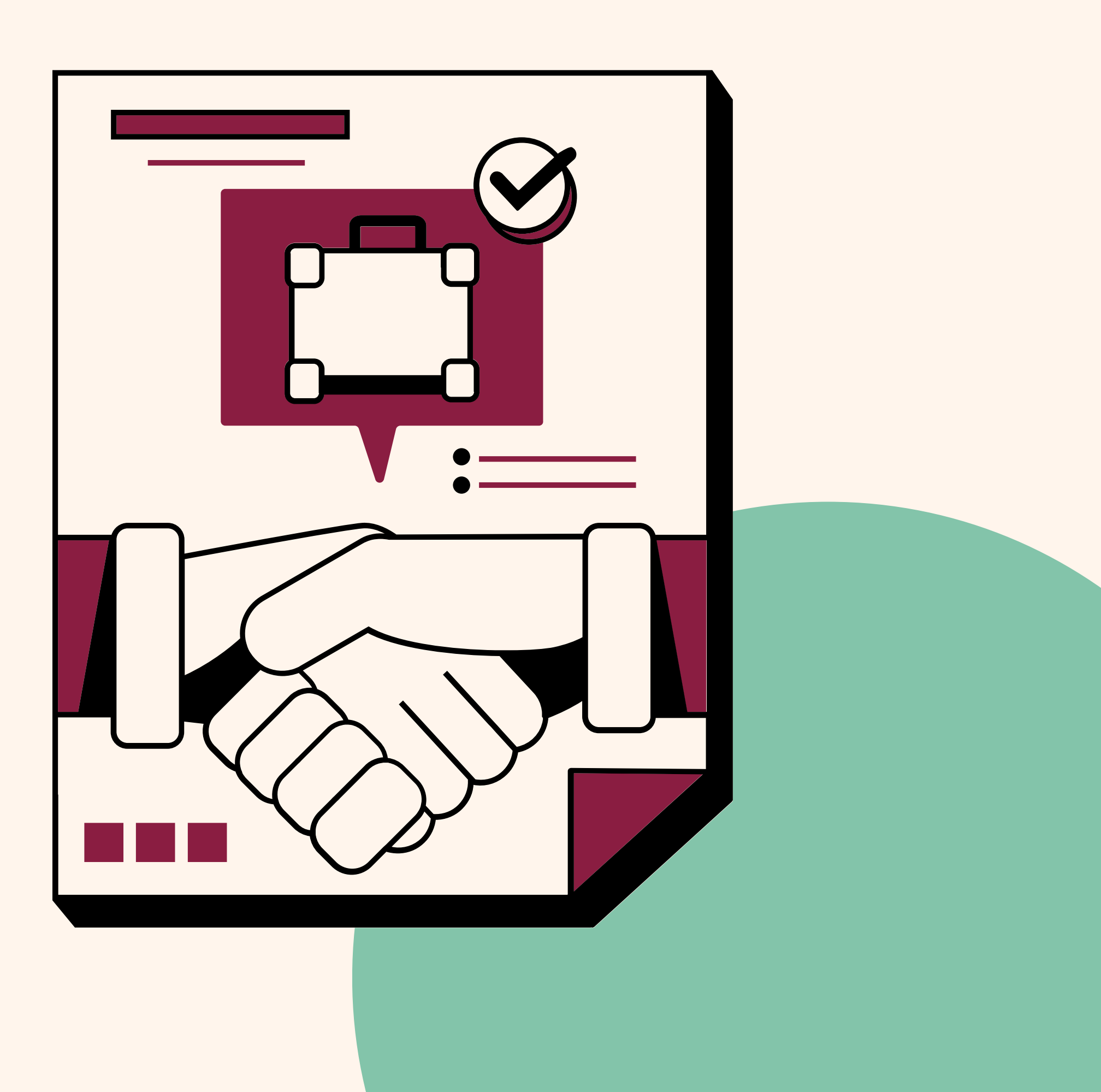